1. Move your mouse over the Learning tab and select View Your Transcript.

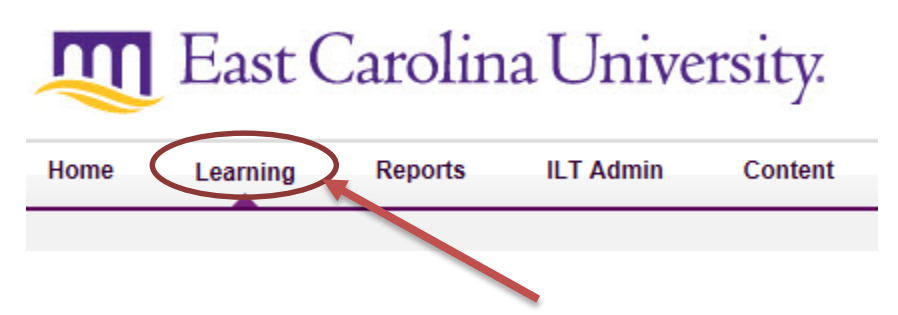

2. Open the appropriate Curriculum by selecting **Open Curriculum.** 

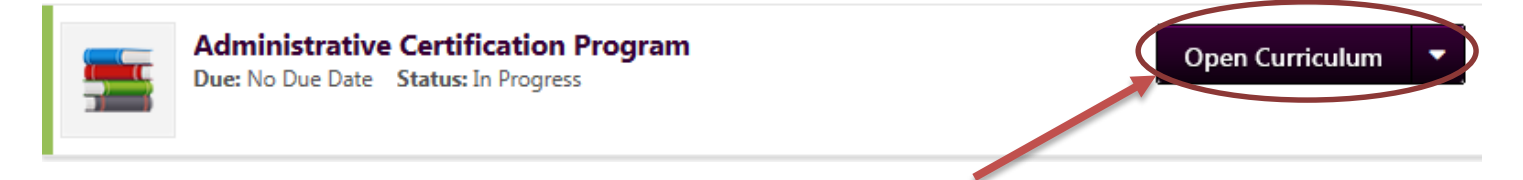

3. Select Withdraw under the Options heading for the appropriate session.

| Curriculum                                                                     |                |      |         |            |          |          |
|--------------------------------------------------------------------------------|----------------|------|---------|------------|----------|----------|
| View  All Training  Activated Training  Not Activ                              | vated Training |      |         |            |          |          |
| TITLE (CLICK ON $\ensuremath{\widehat{\mathbb{G}}}$ TO SEE COURSE DESCRIPTION) | ТҮРЕ           | DUE  | EXCUSED | STATUS     | OPTIONS  | DETAILS  |
| Workplace Ethics                                                               | Session        | None | No      | Registered | Withdraw | <b>B</b> |
|                                                                                |                |      |         |            |          |          |

- 4. Select a reason from the drop down box to show why you are withdrawing from the session.
- 5. Select Submit.
- 6. Your Transcript will show that you have withdrawn from the session under the Status column.

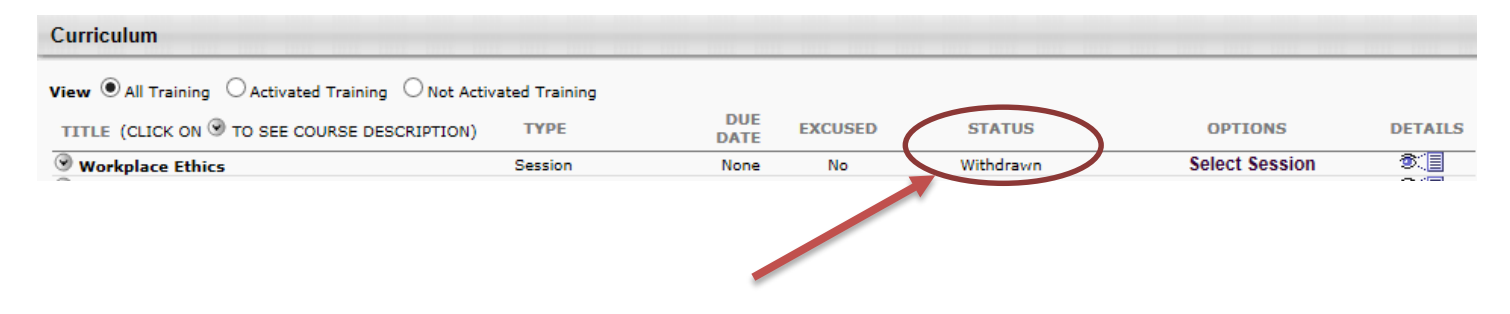